### **NEW STUDENT PORTAL GUIDELINES:**

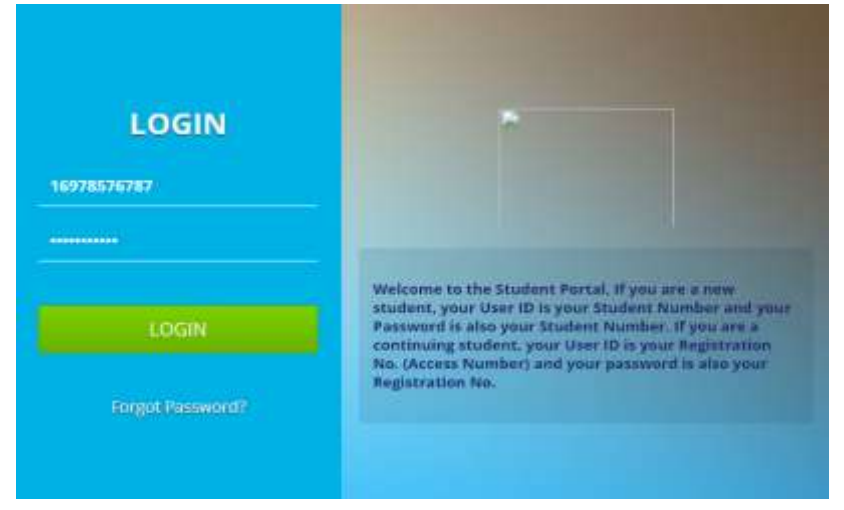

© E-mail Verification

### Things you need

1. An email address and contact number.

 You Admission Letter to pick Key detail like Student NO, Regno, Program Admitted to, etc.
An Internet Connection.

How to Do it:

Step 1: Accessing the Student Portal Link:

Access The Student Portal link as <u>https://student.mak.ac.ug</u> in any browser I.e. (Chrome, Mozilla, Internent Explorer etc.). Ensure that the page is secure before you continue as shown above; NOTE: **If you are a new student, your** User ID is your Student Number **and** your Password is also your Student Number. **If you are a continuing student,** your User ID is your Registration No. **and** your password is also your Registration No.

#### Step II: Verification of the Names, Phone Contacts and Email Address:

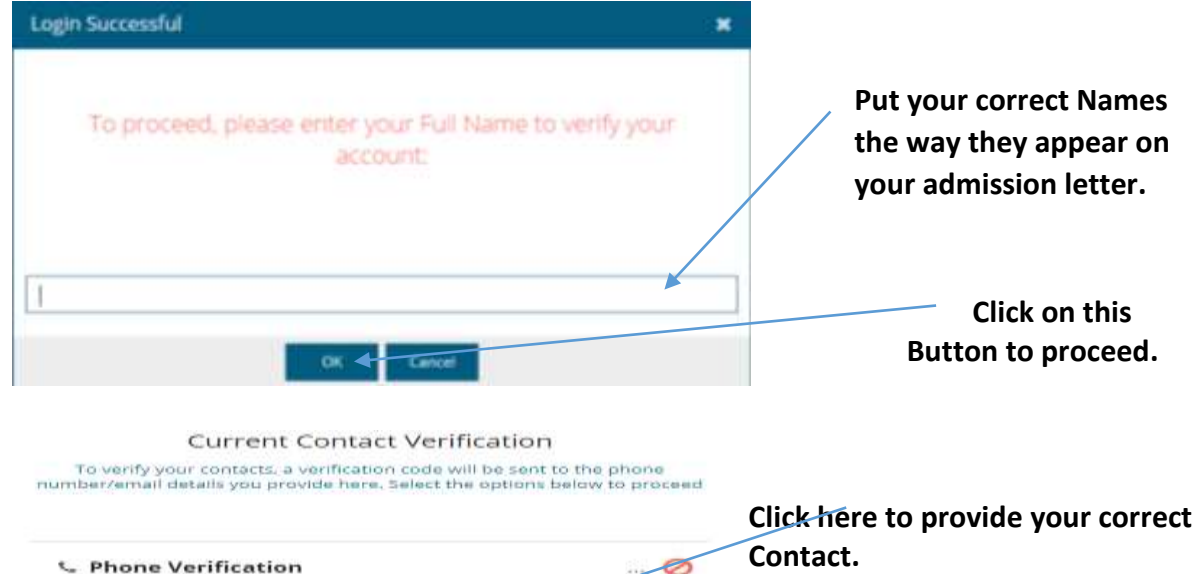

| V | ari | 14 | To | le er er |  |
|---|-----|----|----|----------|--|

... 0

#### Current Contact Verification

To verify your contacts, a verification code will be sent to the phone number/email details you provide here. Select the options below to proceed

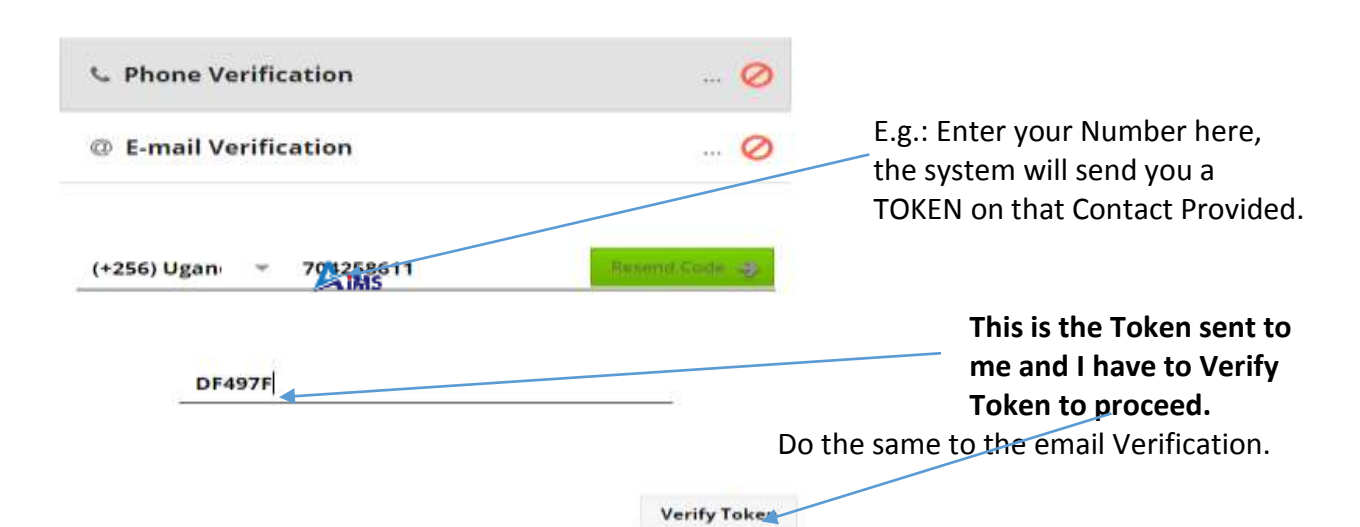

#### Step III: Change of Password:

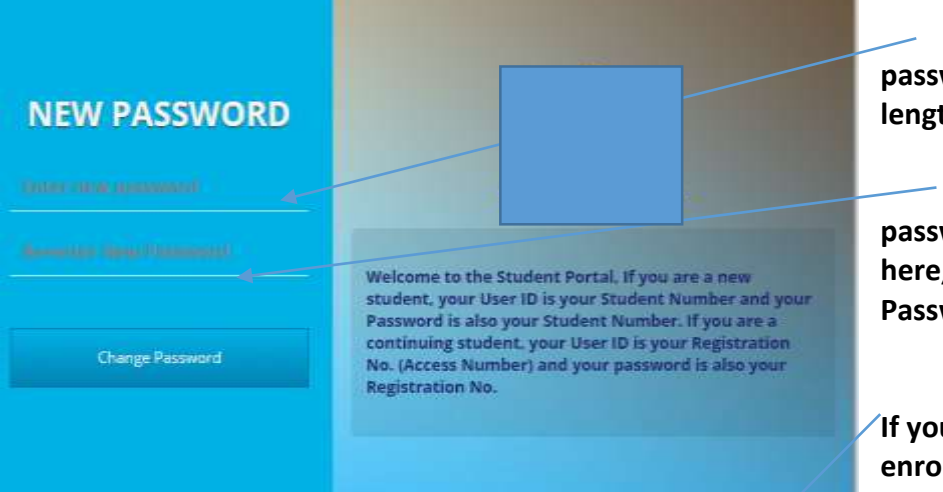

Create your own password with a minimum length field of 6.

UDENT PORTAL QUICK

Confirm your New password by Re-entering it here, after click Change Password and login afresh.

If you have problems with enrolment and you have money to pay, click here get

reference number of that amount and pay as they work on your problem. Step IV: Semester Enrolment:

|                      | ACADEMI              | CYEAR: 2               | 018/2019                    | SEMESTER              | R: 1                          |
|----------------------|----------------------|------------------------|-----------------------------|-----------------------|-------------------------------|
| Enrollmer            | stinfa:              |                        | /                           |                       |                               |
| 1. Enrolment         | Statue               |                        |                             |                       |                               |
| O New Stu<br>Semeste | dent (My First<br>r) | O Continui<br>My First | ng Fudent (Not<br>Semester) | O Complet<br>(Retake) | ed But With<br>Missed Fapers) |
| 2. Current Ye        | ur of Study (Via     | r of Study Jou ;       | are enrolling for           |                       |                               |
| O Year 1             | O Year 2             | O rear 3               | O Year #                    | Q Years               | O vear ≦                      |

Enrolment is a **MUST** and is done Online at a zero cost. You can Enrol anywhere at any time using the **computer labs**, **Internet cafes**, **Smart Phones** or **Laptop** connected to Internet etc. Enrolment is mandatory for every semester.

Choose among the enrolment status i.e. (as New student, continuing student or Completed but with Retakes) and the **year of study.** 

Click here after you have selected the

enrolment status and the Year of study above.

### Step V: Verification of Biodata:

| Welcome, TEST STUDENT<br>As part of the data migration and ve<br>following information to enable us a | rification process, please con                                          | firm the correctness of the            | If the                                                                     |
|----------------------------------------------------------------------------------------------------|-------------------------------------------------------------------------|----------------------------------------|----------------------------------------------------------------------------|
| If you confirm that the provided information is o<br>"INCORRECT" button and provide the correct inf   | erve you better.<br>perect, click on the "CORRECT" button.<br>permation | If it's incorrect, please click on the | information displayed is correct, click on correct Button.                 |
| Your Full Name:<br>TEST STUDENT                                                                       | ¥                                                                       | Contraction of the second              |                                                                            |
| Program:<br>AID - BACHELOR OF ART AND INDUSTRIAL DO                                                   | sign Y                                                                  | Ø normet                               | If it's not correct, click<br>on Incorrect Button and<br>provide the right |
| Nationality:                                                                                          |                                                                         |                                        | be verified by the<br>Admission's Office.                                  |

#### Step VI: Selecting Course Units or Subjects for the New semester.

If you don't find your course Units or Subjects to be selected seek help from AR's Office.

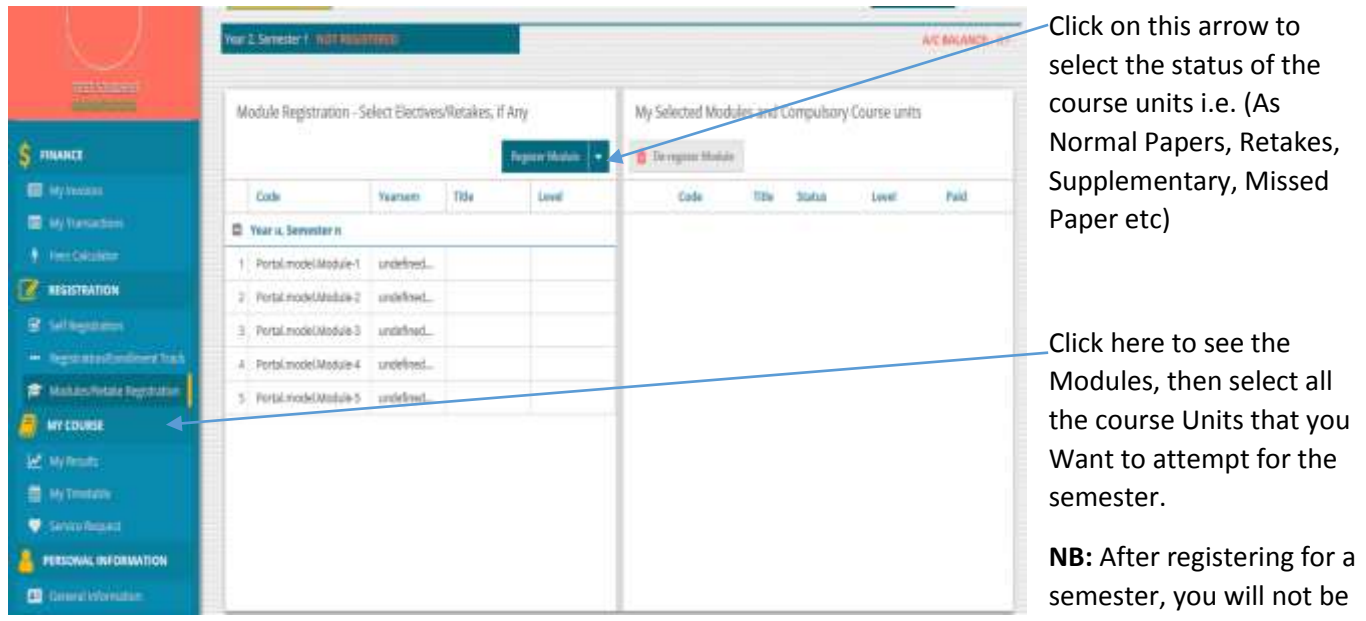

able to make any more changes to the modules you would have registered for that semester.

**Step VII: Semester Fees showing:** Please cross-check the fees displayed and ensure it is the correct fees for the semester.

|                          | 3   | Get a P              | aymen           | t RE | F           |       |           |            |           |          |          |                 |
|--------------------------|-----|----------------------|-----------------|------|-------------|-------|-----------|------------|-----------|----------|----------|-----------------|
| 100-0100                 | Yea | ar 2, Se             | mester          | 1    | NOT RE      | GISTI | ERED      |            |           | AFEBAL   | ANCE: 15 |                 |
| \$ FINANCE               | Inv | olos<br>Alsonity Acc | or faires       |      |             |       |           |            | + rearing | n Inda   | Refresh  | Check the fees  |
| E All a My streamers     |     | Invaice N            | 1               | 00   | Invoice Ame | Paid  | Due       | Waration   | x         |          | H        | isplayed liefe  |
| My Transition :          |     | fear 2, Semesta      | 6               |      |             |       |           |            | /         |          |          | if it's correct |
|                          | R   | 1 19178576           | 173-187834455   | UGX  | 1.300.000   | 8     | 1,300,000 | Tuton      |           | die Jain |          | before you pay  |
| Coll Reservor            | 0   | 3 16978576           | 67072-715682145 | UGK  | 497,000     | 0     | 497,000   | Functional |           | 09.748   |          |                 |
| - Neptacontrolmination   |     |                      |                 |      |             |       |           |            |           |          |          |                 |
| 🖨 Massimilatika Reporter |     |                      |                 |      |             |       |           |            |           |          |          |                 |
| S MY COURSE              |     |                      |                 |      |             |       |           |            |           |          |          |                 |
| 2 systems                |     |                      |                 |      |             |       |           |            |           |          |          |                 |
| 🖶 Ny Imeante             |     |                      |                 |      |             |       |           |            |           |          |          |                 |
| V Selata Import          |     |                      |                 |      |             |       |           |            |           |          |          |                 |
|                          |     |                      |                 |      |             |       |           |            |           |          |          |                 |
| Cancel extension         |     |                      |                 |      |             |       |           |            |           |          |          |                 |

After verifying the fees displayed, click here to generate a reference number for the selected Invoices and new window will pop up for you to choose any service that you want as illustrated below;

| Generate a Payment Reference                                                     | System                                 |  |
|----------------------------------------------------------------------------------|----------------------------------------|--|
| Select one of the options available below to generate a Zeepay Payment Reference | generates a<br>reference<br>number for |  |
| Select                                                                           | totals of                              |  |
| I would like to pay all my pending invoices/bills (Total Amount: Ugk: 1,79,200). | pending<br>Invoices.                   |  |
| I only want to pay part of my pending involces/bills                             | Keeping money<br>on your student       |  |
| I would like to deposit on my account to be able to pay for future invoices      | account for<br>Future Use.             |  |
|                                                                                  | Specify the                            |  |

amount that you want pay as part of your Pending Invoices.

**Double click** on any invoice displayed or **click on View Invoice Details** to view the items that totals to the figures indicated on the invoices as shown below;

| IN | VOICE NO | : 169785767872-F15682145 CREATED ON: 20 | 18-07-16                     |            |             |         |
|----|----------|-----------------------------------------|------------------------------|------------|-------------|---------|
|    | Code     | Name                                    | Description                  | Qtty       | Unit Amount | Total   |
| 1  | 791      | CEVELOPMENT FEE                         | DEVELOPMENT HET              | 1          | 35386       | 20,000  |
| 2  | 247      | EXAMINATION                             | EXAMINATION                  | ł,         | 102-000     | 100,000 |
| 1  | 215      | GUALD FEE                               | GUILO FEE                    | 4          | 22.000      | 22.000  |
| 4  | 241      | ICT DEVELOPMENT                         | ICT DEVELOPMENT              | <u>y</u> . | 50,000      | 50,000  |
| \$ | 228      | LIBRARY FEES                            | LIERARD FEES                 | 3          | 35,550      | 30,000  |
| 6  | 229      | MARTAINCE HEES                          | WARTAINCE HES                | 1          | 81.000      | 80.000  |
| 7  | 227      | MEDICATION SUBSCRIPTION                 | MEDICATION SUBSCRIPTION      | 3.         | 35.000      | 30,000  |
| 1  | 250      | REGISTRATION FEES                       | REGISTRATION ITEES           |            | 103.000     | 100.000 |
|    | 285      | SPORTS REE                              | SPORTS REE                   | <u>y</u> . | 25,000      | 25,000  |
| 6  | 14H      | UNDER GRADUATE RESEARCH FEEL            | UNDER GRADUATE RESEARCH REES | 1          | 45,000      | 40,000  |
|    |          |                                         |                              |            | TOTAL       | 497,00  |
|    |          |                                         |                              | AMOUI      | NT DUE      | 497,000 |

NB: If you are not satisfied with fees displayed, seek help from Finance Department.

Step VIII: Semester Registration:

If you have cleared all fees click on Registration button for Selfregister for the current semester.

Confirm your enrolment status from here.

SUMMARY

|                                   | Get a Payment REP                                                            | Click here to Generate<br>Reference Number. |
|-----------------------------------|------------------------------------------------------------------------------|---------------------------------------------|
| TEST STUDENT                      | Register                                                                     | Registration Status                         |
|                                   |                                                                              | Click here to see your                      |
| FINANCE                           | Welcome to on-line Registrat                                                 | invoices.                                   |
| My invoices                       |                                                                              | See your Transactions after making          |
| REGISTRATION                      | HOTE                                                                         | any payment.                                |
| Self Registration                 | Registration is Mandatory!                                                   | Click here to self-Register after fees      |
| *** Registration/Enrollment Track | You can only Register for the Study '                                        | payment.                                    |
| Modules/Retake Registration       | You can only Register for a Semeste<br>After registering for a semester, you | Semester Registration and                   |
| 🛃 My Results                      |                                                                              | enrolment Track.                            |
| My Timetable                      |                                                                              | Course Registration                         |
| Service Request                   |                                                                              |                                             |
| PERSONAL INFORMATION              |                                                                              | Check for your Results if uploaded          |
| General Information               |                                                                              | any.                                        |

Click here to request for Change of program and study Time.